## Anleitung: Verteilung von Schulaufgaben während der Schulschließung

Sehr geehrte Eltern,

hier eine Anleitung, wie Sie zu Aufgaben für Ihre Kinder während der Zeit der Schulschließung gelangen:

## I.) Bei bestehendem Zugang zur Schul.cloud:

- 1) Sie öffnen die Schulcloud und dort den Channel "Schulgemeinde Vertretungspläne"
- 2) a) Auf dem Handy tippen Sie jetzt am oberen Rand auf den Namen des Channels. Sie erhalten eine neue Ansicht, und tippen nun auf "Geteilte Dateien". Sie erhalten wieder eine neue Ansicht und tippen auf "Vertretungsaufgaben". Dort tippen Sie auf den Jahrgang, in dem sich Ihr Kind befindet und anschließend auf die Klassenbezeichnung a f sowie auf WP1 für die Wahlpflichtfächer. In den jeweiligen Ordnern befinden sich dann Pdf oder Word-Dateien mit den Aufgabenstellungen. Diese öffnen sich durch Antippen.

| 10:04 🗰 🕷 🖬 90% 💼                             |                                   |          | 10:0 | 04 🖬 | 🕼 📲 🖘 📶 90% 💼          | 10:04 🖼 |   | <b>10 N</b> Stat | 90% 🗋              |   |   |
|-----------------------------------------------|-----------------------------------|----------|------|------|------------------------|---------|---|------------------|--------------------|---|---|
| ÷                                             |                                   |          |      | ×    |                        |         |   | ×                |                    |   | ٩ |
| Gereinde<br>#Schulgemeinde - Vertretungspläne |                                   |          |      | C    | Schultermine<br>Ordner |         | 0 | ÷                | Hauptverzeichnis   |   |   |
|                                               |                                   |          |      |      | Vertretungsa<br>Ordner | ufgaben | 0 |                  | 10<br>Ordner       |   | 0 |
|                                               | 0                                 | •        | •    | X    | 200310K.pdf<br>88 кв   |         | 0 |                  | 5<br>Ordner        |   | 0 |
| +                                             | Ton Favorit<br>Mitglieder<br>1037 | Einladen | Mehr | Å    | 200310K.pdf<br>83 KB   |         | 0 |                  | 6<br>Ordner        |   | 0 |
| •                                             | Geteilte Dateien                  |          |      | X    | 200310K.pdf<br>81 KB   |         | 0 |                  | <b>7</b><br>Ordner |   | 0 |
| •                                             | Karte                             |          |      | X    | 200311K.pdf<br>89 кв   |         | 0 |                  | 8<br>Ordner        |   | 0 |
| #                                             | Channeltyp<br>Öffentlich          |          |      | K    | 200311K.pdf<br>83 KB   |         | 0 |                  | 9<br>Ordner        |   | 0 |
|                                               | Aus                               | 3        |      |      | 2002124 = 46           |         |   |                  |                    |   |   |
| ٨                                             | Schreibrechte<br>Nur Manager      |          |      | A.   | 90 KB                  |         | 0 |                  |                    |   |   |
| *                                             | Einladerechte<br>Alle Mitglieder  |          |      | K    | 200312K.pdf<br>85 KB   |         | - |                  |                    |   | • |
|                                               | Ш                                 | 0        | <    |      | 111                    | 0       | < |                  | III O              | < |   |

b) Am PC klicken Sie mit der linken Maustaste auf das "i" am rechten oberen Bildrand. Es öffnet sich am rechten Rand eine Auswahl, in der auch "Geteilte Dateien" enthalten ist. Hier gelangen Sie durch Klicken mit der linken Maustaste ebenso weiter wie oben beschrieben. Die Dateien können Sie entweder durch einfaches Anklicken öffnen oder Sie klicken auf die drei Punkte rechts neben dem Dateinamen und wählen die Option "Speichern" oder "in externer Anwendung öffnen".

| #Schulgemeinde - Vertretungspläne<br>슈 : 요. 1037 / Vetrretungspläne für Eitern und Schülerinnen | George Constant of Gestern Frangemeners.<br>11:34    |                       | Q       | ) | Channel-Info                         | ×               |  |
|-------------------------------------------------------------------------------------------------|------------------------------------------------------|-----------------------|---------|---|--------------------------------------|-----------------|--|
|                                                                                                 | Dagmar Korber ist dem Channel beigetreter<br>11:35   |                       |         | ^ |                                      |                 |  |
|                                                                                                 | Doris Glarmin ist dem Channel beigetreten<br>11:36   |                       |         |   | Gemeinde                             |                 |  |
|                                                                                                 | Dagmar Korber hat den Channel verlassen<br>11:39     |                       |         |   |                                      |                 |  |
|                                                                                                 |                                                      |                       |         |   | #Schulgemeinde -<br>Vertretungspläne |                 |  |
|                                                                                                 | Annette van Buer ist dem Channel beigetrete<br>13:56 |                       |         |   | Vertretungspläne für Eltern und      | SchülerInnen    |  |
|                                                                                                 | Claudia Dumschat ist dem Charinel beigetret<br>15:31 |                       | -       |   |                                      |                 |  |
|                                                                                                 | Regina Koch ist dem Channel beigetreten.<br>18:11    | e für den Donnerstag: | ✓ 13:10 |   | Ton Favorit Einlader                 | n Mehr          |  |
|                                                                                                 |                                                      | 200312K.pdf<br>85 kb  |         |   |                                      |                 |  |
|                                                                                                 |                                                      |                       | - 1310  |   | Q Mitglieder                         | 1037 >          |  |
|                                                                                                 |                                                      |                       |         |   | Geteilte Dateien                     | >               |  |
|                                                                                                 |                                                      |                       |         |   | # Channeltyp                         | Öffentlich      |  |
|                                                                                                 |                                                      |                       |         |   | C Verschlüsselung                    | aus             |  |
|                                                                                                 |                                                      |                       |         |   | 🖈 Schreibrechte                      | Nur Manager     |  |
|                                                                                                 |                                                      |                       |         |   | Q. Einladerechte                     | Alle Mitglieder |  |

- 3) Falls die LehrerInnen eine Rückantwort mit der Bearbeitung wünschen (steht in den Aufgaben), können Sie diese direkt an die einzelnen LehrerInnen senden. Hierzu wählen Sie bei den Konversationen das "+", suchen die betreffende Person und senden eine persönliche Nachricht. In der Mobil-App können Sie durch Tippen der Büroklammer eine Datei hinzufügen, z.B. eine Word-Datei mit der Bearbeitung, am Rechner geht dies durch das Anklicken des Upload-Symbols am linken Rand des Eingabefeldes.
- 4) Sollten Sie Fragen oder Probleme haben, können Sie mich gerne anschreiben und ich bemühe mich um zügige Hilfestellung.

## II.) Wenn kein Zugang zur Schul.cloud besteht:

Sollten Sie oder Ihr Kind keinen Zugang zur Schul.cloud haben, so nehmen Sie oder Ihr Kind bitte Kontakt zu Eltern oder Schülern per Email oder WhatsApp oder Ähnlichem auf, damit diese dann die Aufgaben per Mail übersenden. Auch wäre es denkbar, dass Sie ganz kurzfristig auch Zugang zur Schul.cloud bekommen können, zumindest für den Zeitraum der Schulschließung. Sollten Sie dies wünschen, so wenden Sie sich per Mail an mich, hier bitte die folgende Email-Adresse benutzen: schulleitung.alex@gmail.com. Sie erhalten dann zeitnah einen Registrierungscode, mit dem Sie sich bei der Schul.cloud anmelden können. Dem Channel "Schulgemeinde-Vertretungspläne" können Sie dann ohne weitere Genehmigung beitreten.

Sollte keine dieser Möglichkeiten in Betracht kommen oder es Probleme mit dem Download der Aufgaben geben, so wenden Sie sich bitte per Email oder per Schul.cloud, falls vorhanden, an den Schulleiter. Wir werden dann eine Lösung finden. (Email: schulleitung.alex@gmail.com)Für die Schülerinnen und Schüler besteht die Pflicht, diese Aufgaben zu bearbeiten!

Mit freundlichem Gruß

Thomas Sohn